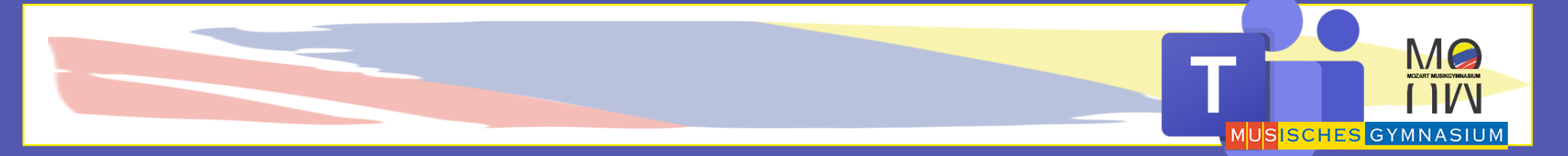

# MS TEAMS TUTORIAL

Teams erstellen für Lehrer

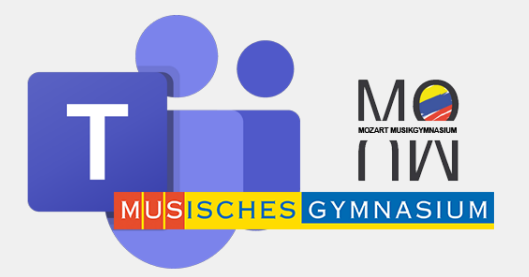

 $\times$ 

# Anmelden bei Teams

### Meldet euch mit euren Login-Daten ein:

### Gib dazu deine Office-Adresse der Schule ein.

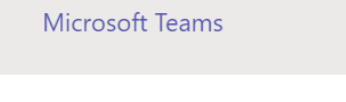

iii Microsoft Teams

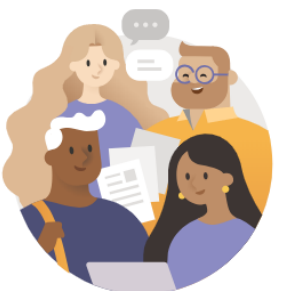

Geben Sie Ihr Geschäfts-, Schul- oder Microsoft-Konto ein.

vel@musischesgymnasium.onmicrosoft.com

Anmelden

Sie nutzen Teams noch nicht? Weitere Informationen

Kostenlos registrieren

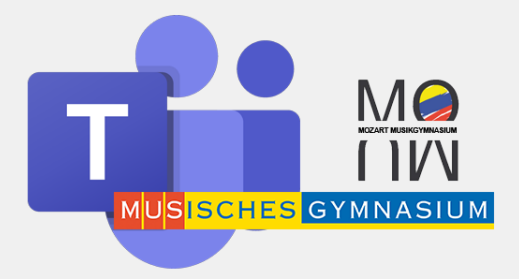

# Anmelden bei Teams

## Meldet euch mit euren Login-Daten ein:

#### Gib dein Kennwort ein und klicke auf Anmelden!

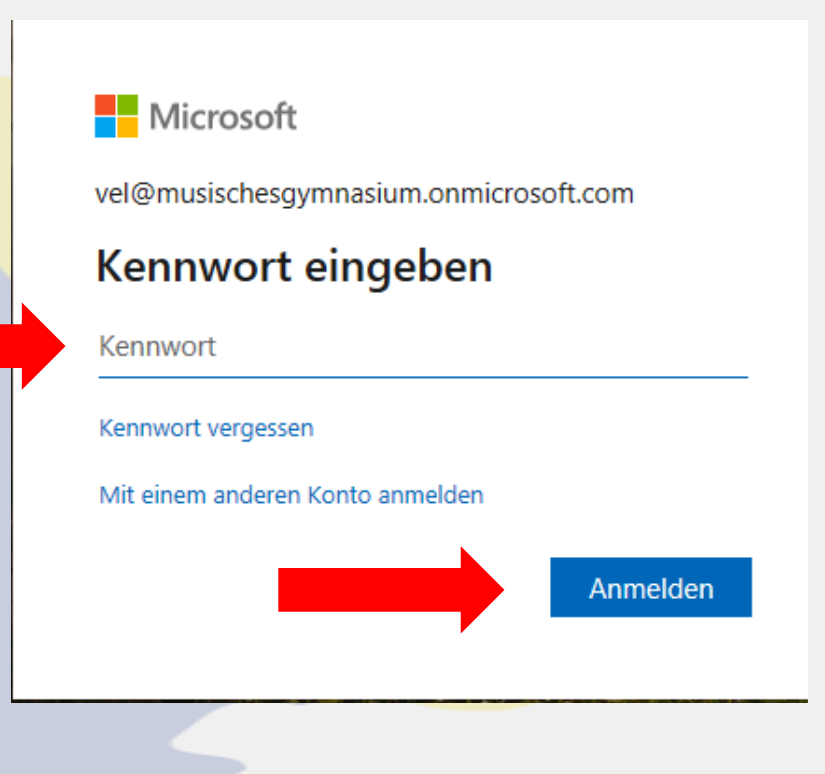

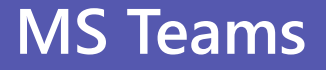

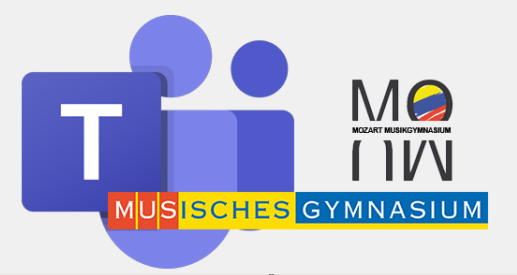

# Übersicht über meine Teams

Klickt auf der linken Seite auf "Teams", so kommt ihr in die Übersicht über eure bereits vorhandenen Teams

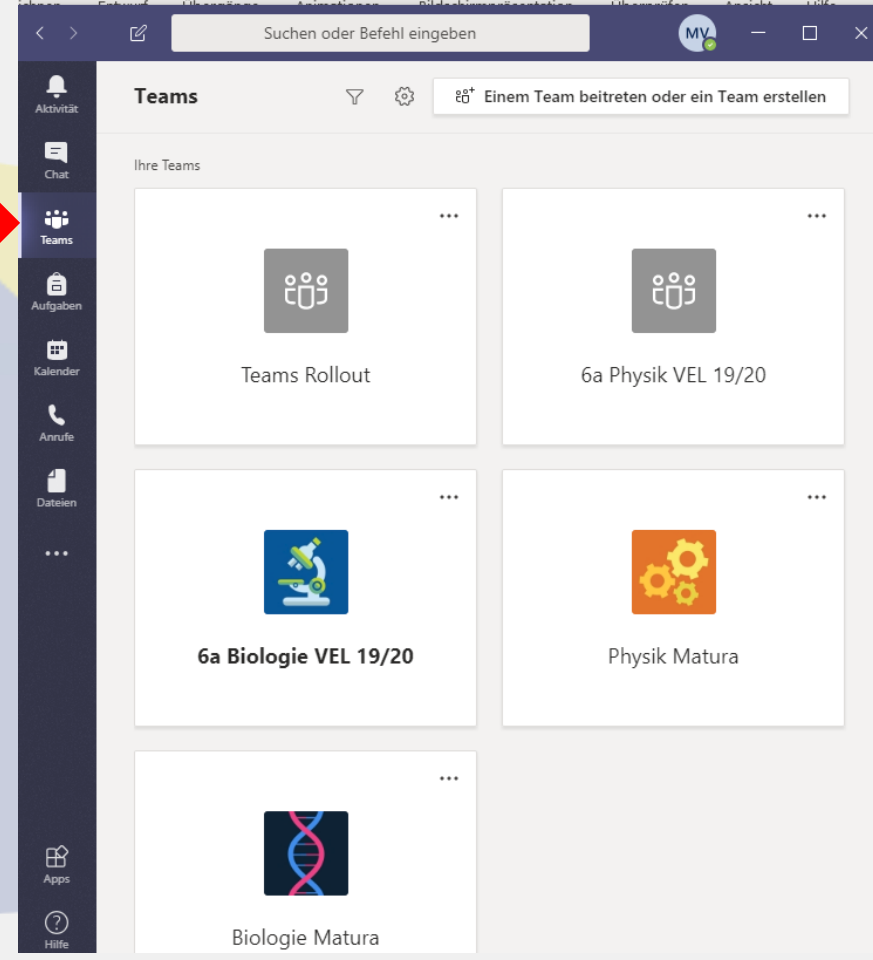

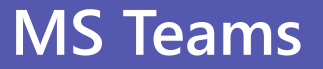

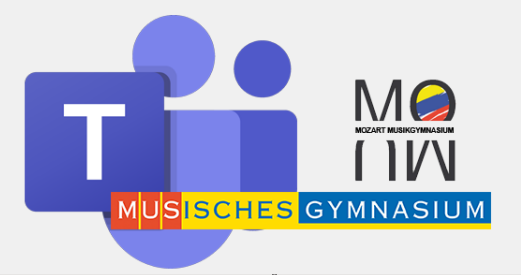

Um ein neues Team zu erstellen klicke rechts oben auf "Einem Team beitreten oder ein Team erstellen"

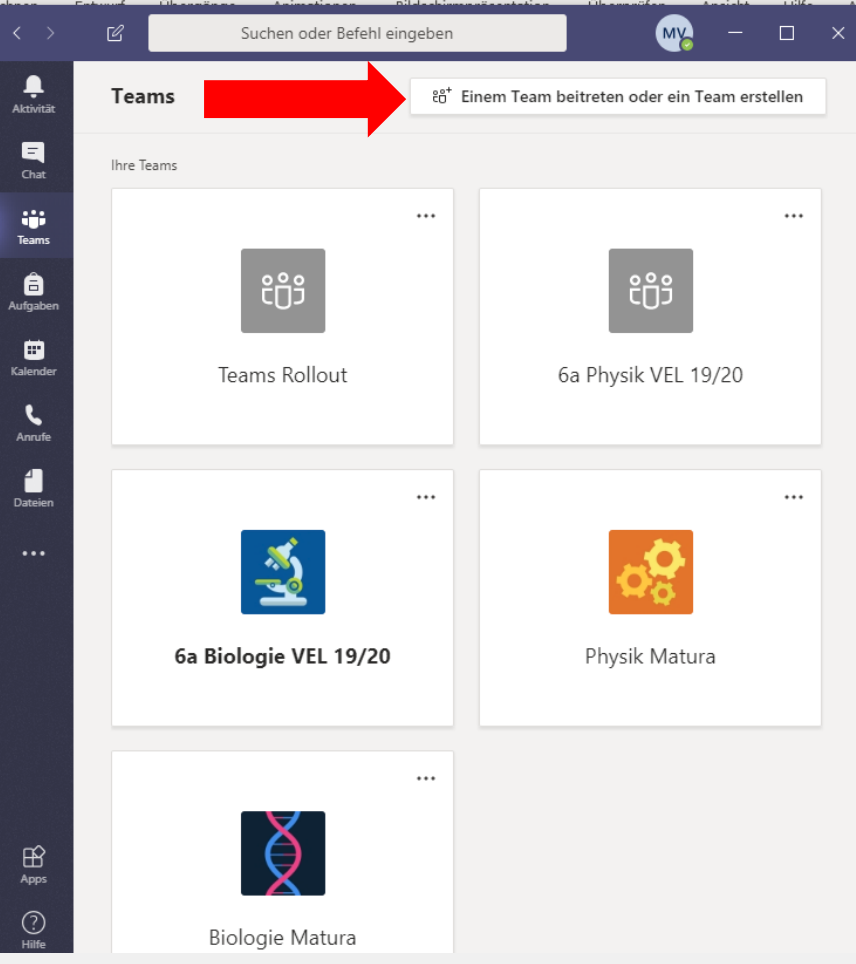

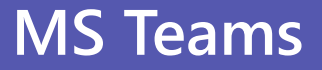

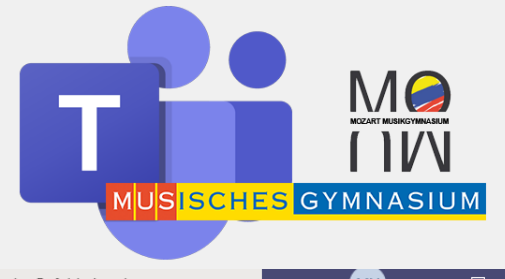

## Klicke auf "Team erstellen"

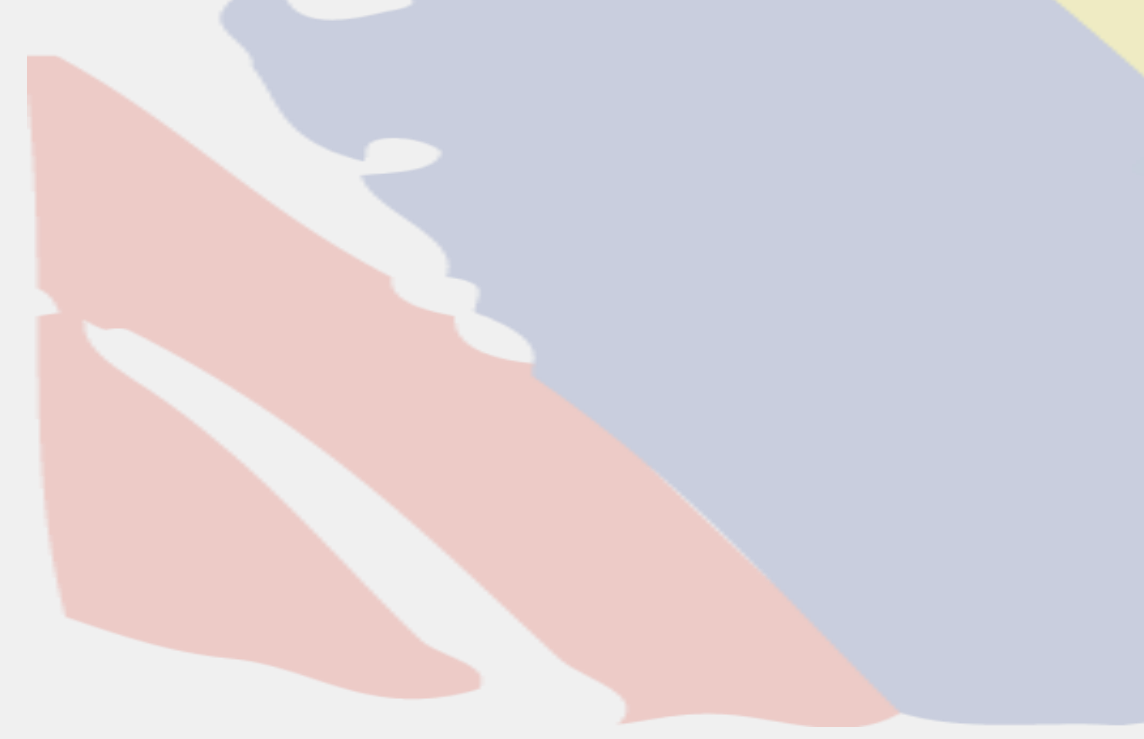

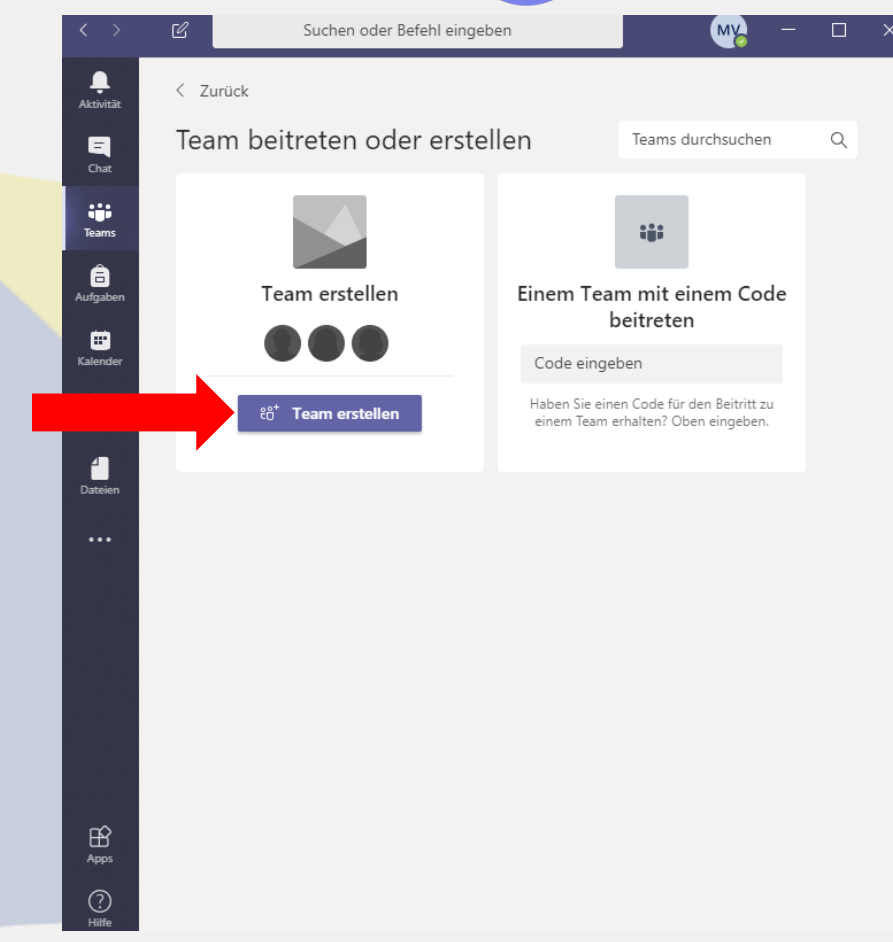

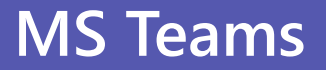

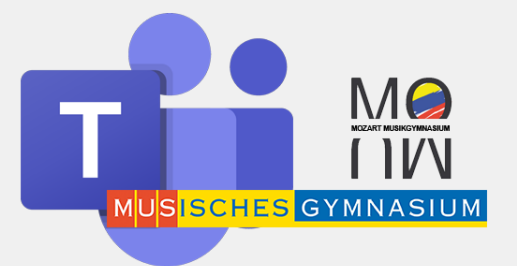

# Wähle beim Teamtyp "Kurs" aus.

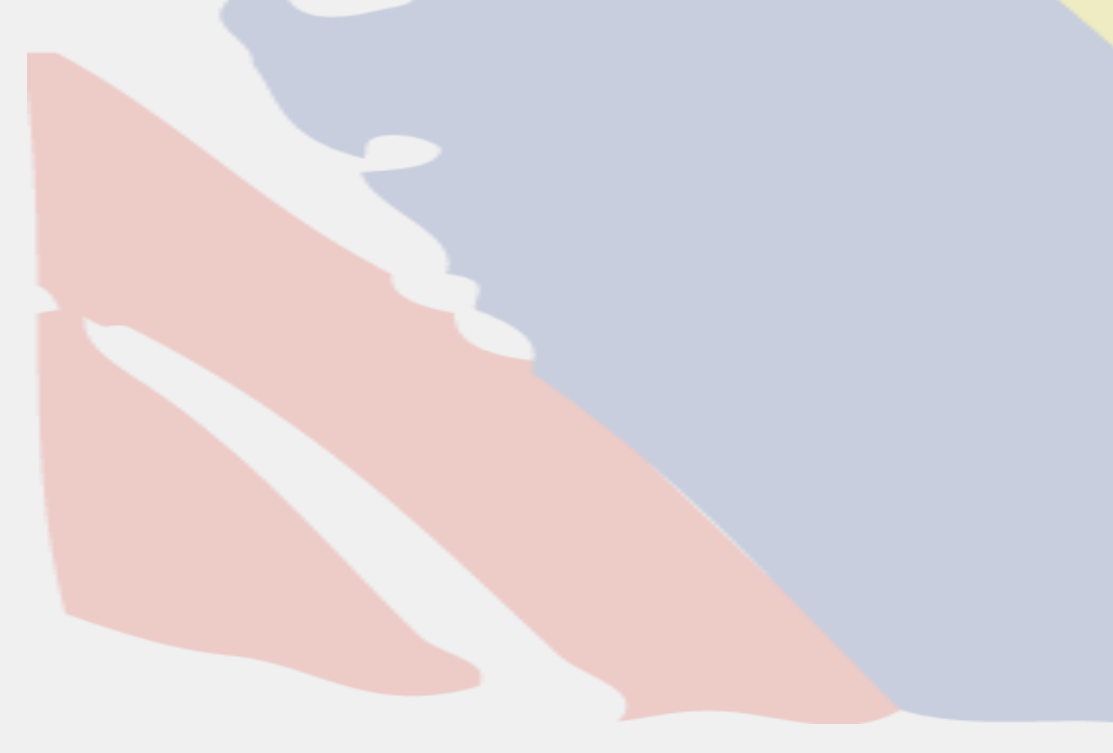

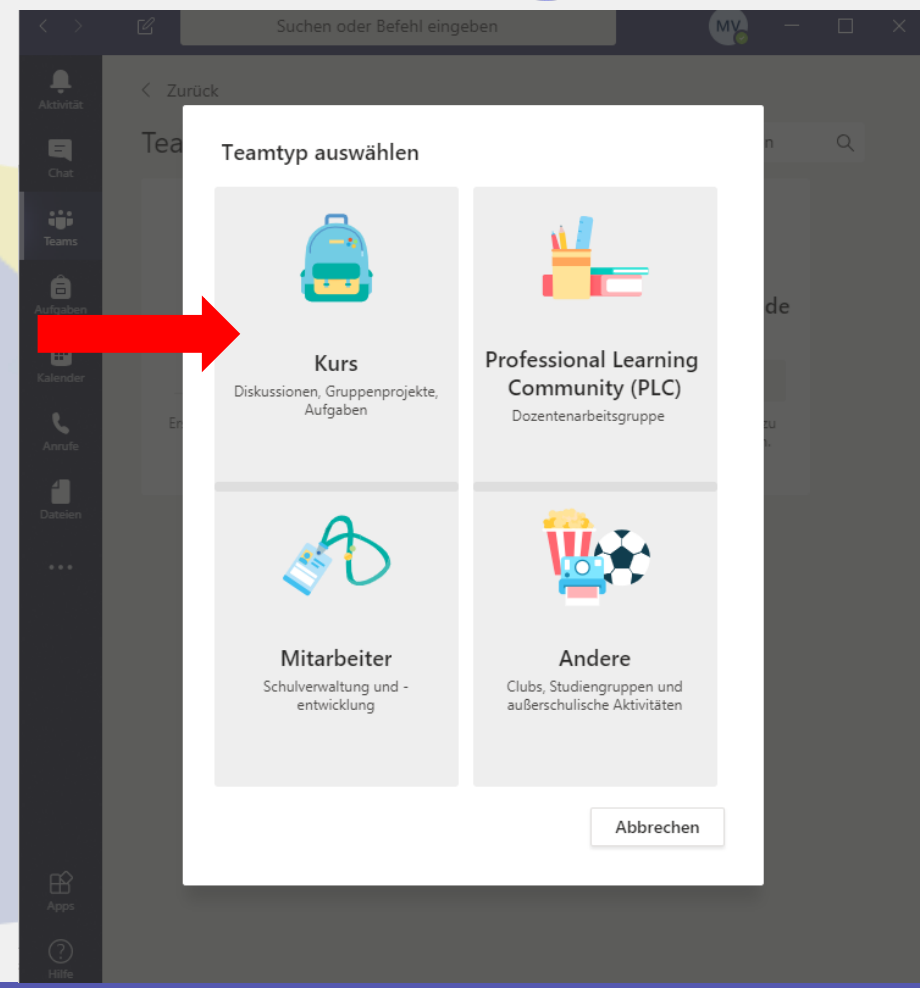

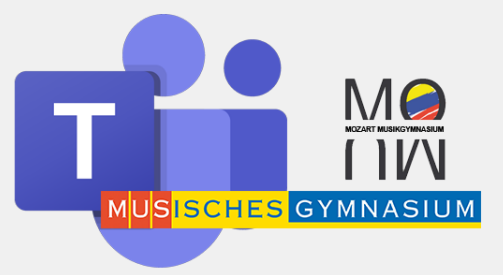

#### Gib deinen Namen für das Team ein. Gehe dabei nach folgendem Muster vor:

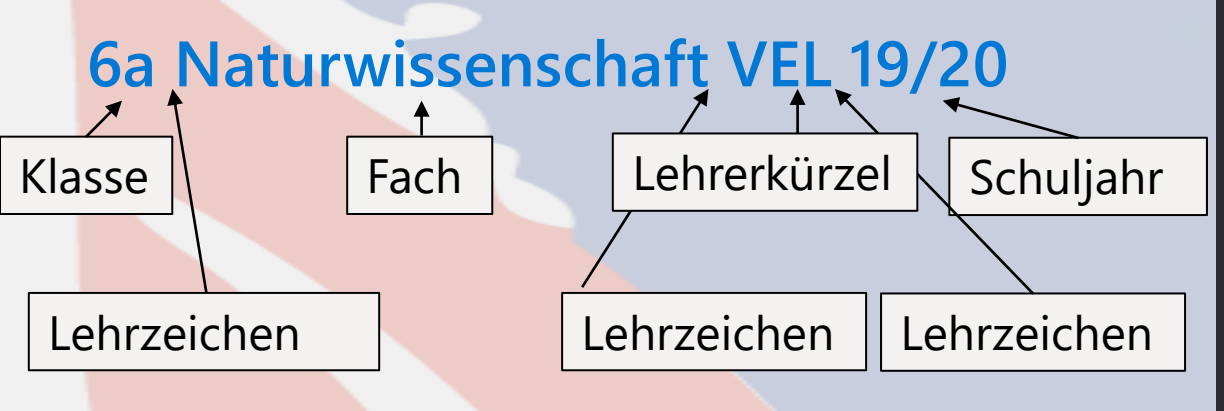

Bei Gruppen, die aus mehreren Klassen bestehen, schreibe diese nacheinander ohne Lehrzeichen zu beginn auf. Bsp.: 6ai Naturwissenschaften VEL 19/20

|                                  |                                                                                                    | - M                                                  |                 |  |
|----------------------------------|----------------------------------------------------------------------------------------------------|------------------------------------------------------|-----------------|--|
|                                  |                                                                                                    |                                                      |                 |  |
|                                  | Team beitreten oder erstellen                                                                                                    |                                                      |                 |  |
|                                  |                                                                                                    |                                                      |                 |  |
|                                  |                                                                                                    |                                                      |                 |  |
| Tear                             | n erstellen                                                                                                    |                                                      |                 |  |
| Tear<br>Lehre<br>Ihnen<br>privat | n erstellen<br>r sind Besitzer des Kursteams und Schüler nehmen als Mitglieder<br>, Aufgaben und Quizze zu erstellen, Schülerfeedback aufzuzeichn<br>en Bereich für Notizen im Kursnotizbuch bereitzustellen.        | teil. Jedes Kursteam erla<br>en sowie Ihren Schülern | ubt es<br>einen |  |
| Tear<br>Lehre<br>Ihnen<br>privat | <b>n erstellen</b><br>r sind Besitzer des Kursteams und Schüler nehmen als Mitglieder<br>, Aufgaben und Quizze zu erstellen, Schülerfeedback aufzuzeichn<br>en Bereich für Notizen im Kursnotizbuch bereitzustellen. | teil. Jedes Kursteam erla<br>en sowie Ihren Schülern | ubt es<br>einen |  |

#### Team mit einem vorhandenen Team als Vorlage erstellen

# Abbrechen Weiter

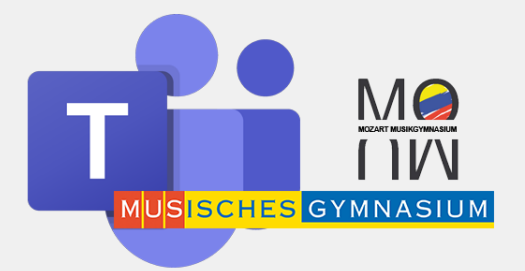

Gib nun bei den "Kursteilnehmer" die Schülerinnen und Schüler deiner Klasse oder Gruppe ein.

Wenn ihr die ersten Buchstaben des Namen eingebt, sollte die/der Schülerin/Schüler von MS Teams erkannt und vorgeschlagen werden. Über "Hinzufügen" wird Name zu deinem Team hinzugefügt.

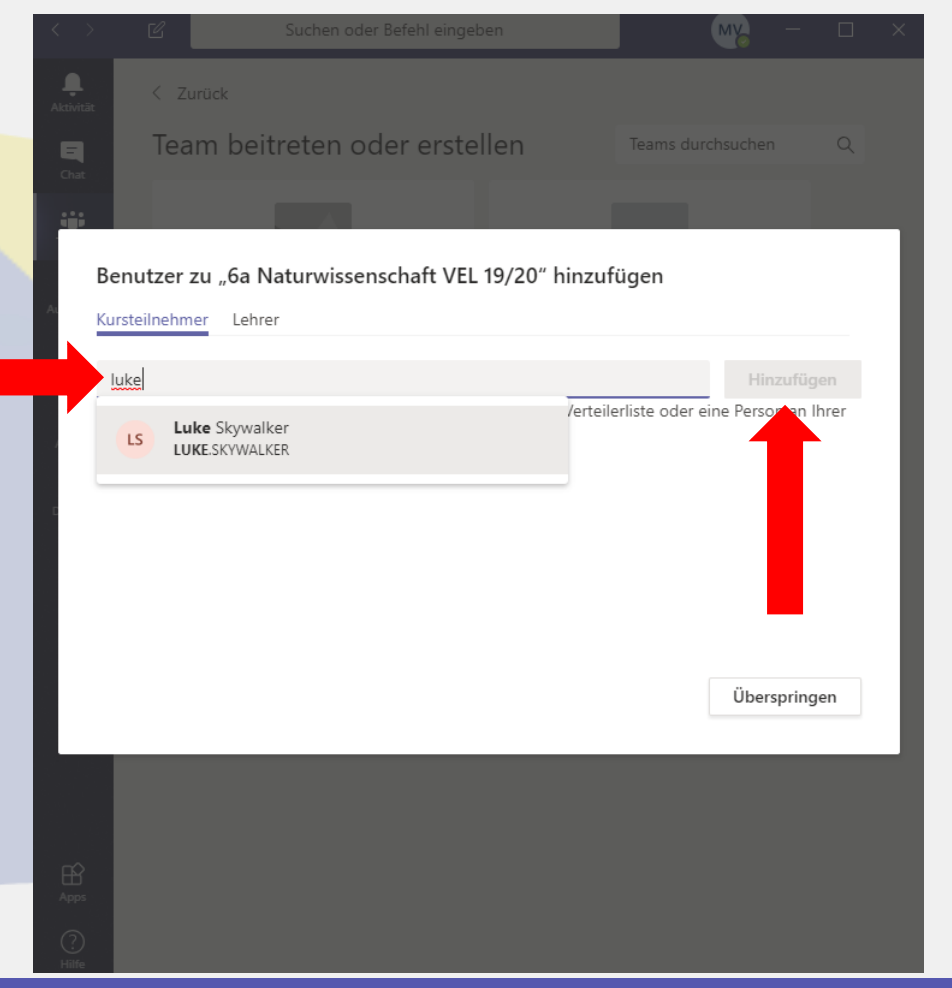

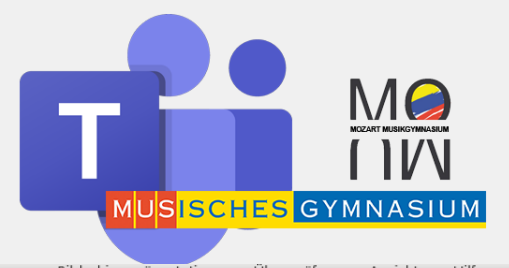

# Über "Schließen" wird der Vorgang abgeschlossen.

|    |                     |                                  |               |               |                |           |              | MY        |          |     |   |
|----|---------------------|----------------------------------|---------------|---------------|----------------|-----------|--------------|-----------|----------|-----|---|
|    |                     | < Zurück                         |               |               |                |           |              |           |          |     |   |
|    |                     | Team beit                        | reten oc      | ler erste     | ellen          |           |              |           |          |     |   |
|    |                     |                                  |               |               |                |           |              |           |          |     |   |
|    | Benut               | zer zu "6a Na                    | aturwissen    | schaft VE     | L 19/20" hi    | inzufü    | igen         |           |          |     |   |
| AL | Kursteilr           | nehmer Lehrer                    |               |               |                |           | 2            |           |          |     | 1 |
| К  | Stude               | nten suchen                      |               |               |                |           |              | Hin       |          |     |   |
|    | Beginne<br>Schule a | n Sie, einen Nam<br>uszuwählen.  | ien einzugebe | en, um eine ( | Gruppe, eine \ | Verteiler | liste oder e | ine Perso | on an Ih | rer |   |
|    | LS                  | Luke Skywalker<br>LUKE.SKYWALKER |               |               |                |           |              |           |          | ×   |   |
| C  |                     |                                  |               |               |                |           |              |           |          |     | 1 |
|    |                     |                                  |               |               |                |           |              |           |          |     | 1 |
|    |                     |                                  |               |               |                |           |              |           |          |     | 1 |
|    |                     |                                  |               |               |                |           |              | s         | chließe  | n   | 1 |
|    |                     |                                  | _             | _             | _              | _         | -            |           |          |     |   |
|    |                     |                                  |               |               |                |           |              |           |          |     |   |
|    |                     |                                  |               |               |                |           |              |           |          |     |   |
|    |                     |                                  |               |               |                |           |              |           |          |     |   |
|    |                     |                                  |               |               |                |           |              |           |          |     |   |

### Organisation deines Teams: Kanäle erstellen

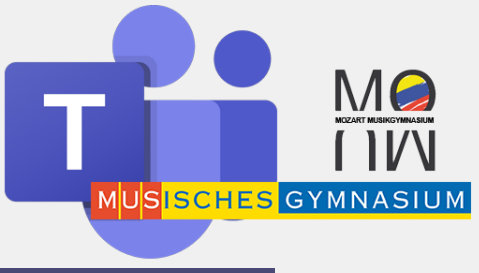

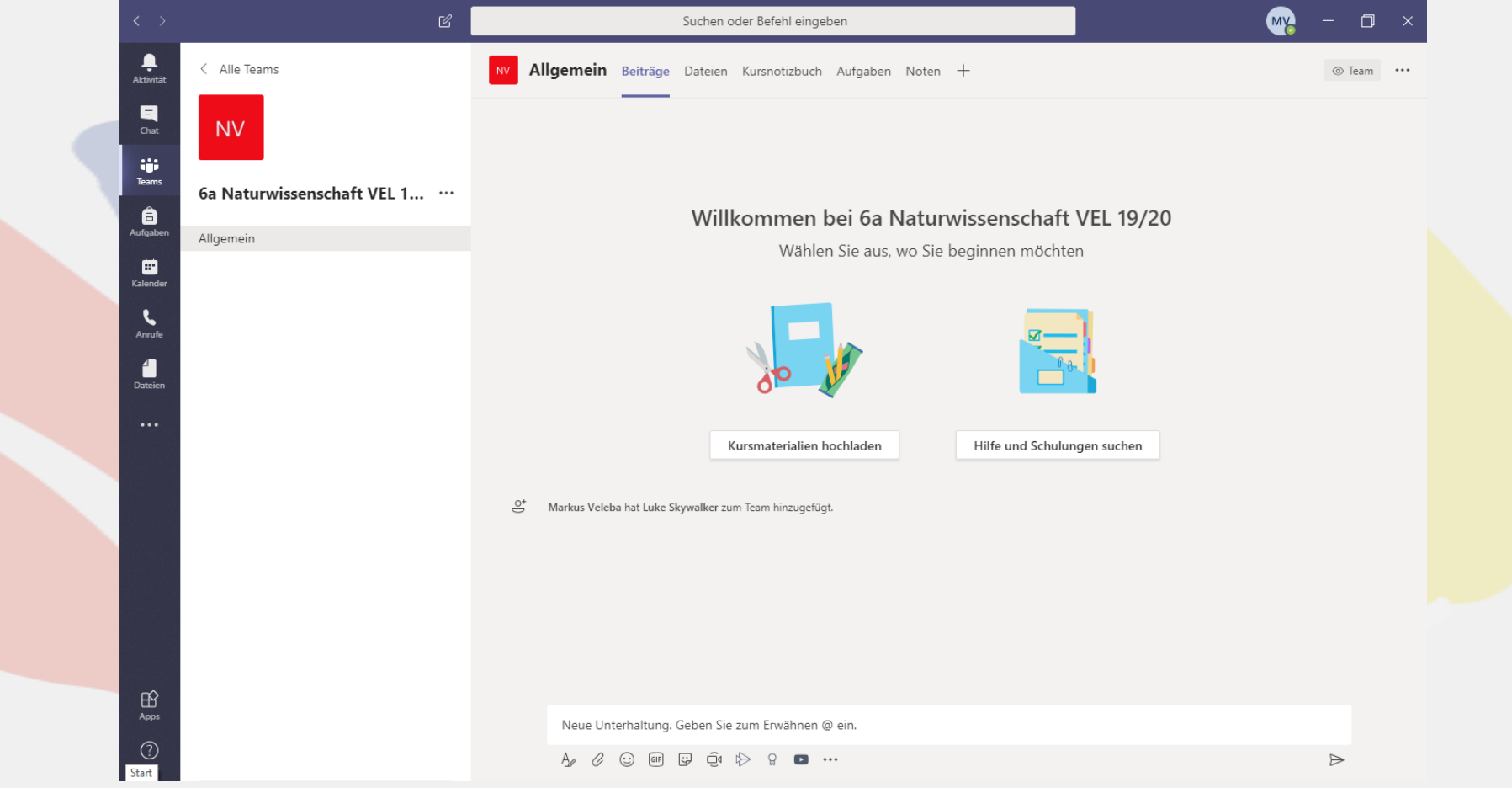